# ご使用前の確認

| 各部の名称と機能    | P.29 |
|-------------|------|
| EM chipについて | P.31 |
| PINコード      | P.34 |
| microSDカード  | P.35 |
| 充電機器のお取り扱い  | P.37 |
| 電源を入れる/切る   | P.38 |

# 各部の名称と機能

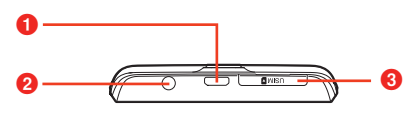

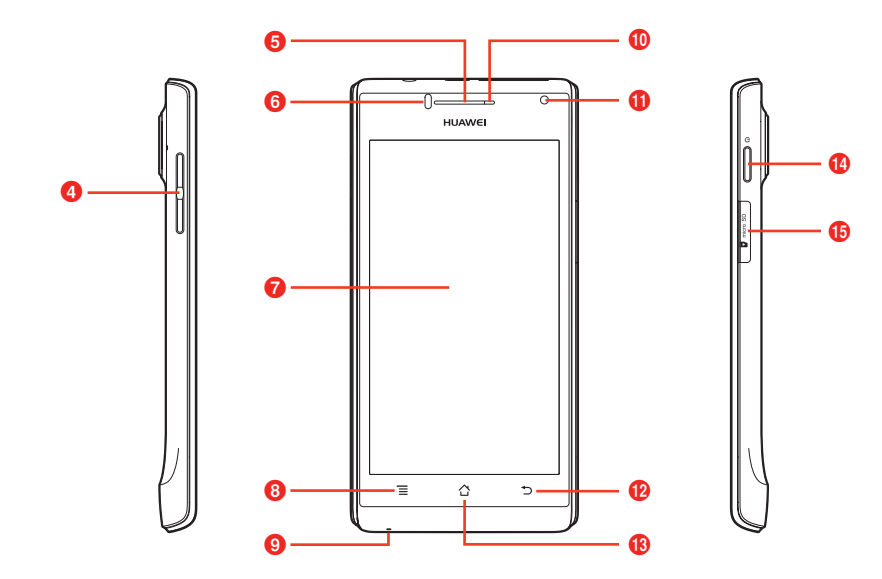

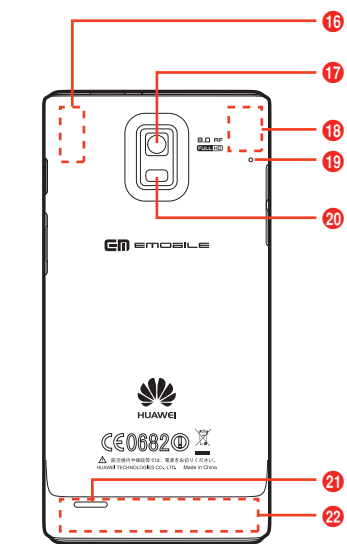

#### ● microUSB端子/充電端子

 ・付属のUSBケーブルを接続して、パソコンなどへの接続や充電 に使用します(●P.37、P.162)。

2 イヤホンマイク端子

- イヤホンマイク(3.5mm径端子)などを接続します。
- お使いのイヤホンマイクの仕様によっては、音が聞こえなかったり、通話中に挿すと切れたりすることがあります。事前に使用できることをご確認ください。

🕄 EM chipスロット

- EM chipを取り付けます。
- ④ 音量上/下キー □/ □
  - 着信音量や通話音量、音楽の再生音量などを調節します。
- 6 受話口
  - 通話相手の音声が聞こえます。
- ⑥ 調光センサー ∕ 近接センサー
  - 周囲の明るさを感知して、ディスプレイの明るさを調整します。
  - 通話中に顔などが近づいたことを感知します。
- 7 ディスプレイ(タッチパネル)
  - ・指で直接触れて操作できます(●P.46)。
- 8 メニューキー (タッチキー) 国
  - 各画面でメニューを表示するときに使用します。
- 🤮 送話口(マイク)
- 通話相手に自分の音声を送るときや録音などに使用します。
   LEDランプ
  - 充電時や電池残量が少ないときに点灯、点滅します(●P.37)。
  - ディスプレイ消灯時、点滅して不在着信や新着メールを通知します。
- 🛈 インカメラ
  - 自分を撮影するときなどに使用します。

- 🕑 戻るキー(タッチキー) 🖯
  - 直前の画面に戻るときに使用します。
- 🔞 ホームキー(タッチキー) 🙆
  - ホーム画面に戻ります。
  - ロングタッチすると、最近使用したアプリケーションの一覧が 表示されます(●P.54)。

#### 🚺 電源キー 🔵

- 本機の電源が切れているときに長押しすると、電源が入ります。
- 本機の電源が入っているときに長押しすると、マナーモードや 機内モードに設定したり、電源を切ったりすることができます。
- 本機の電源が入っているときに押すとディスプレイの点灯/消
   灯ができます。消灯すると自動的に画面ロックがかかります。

#### 10 microSDカードスロット

- microSDカードを取り付けます。
- <sup>16</sup> Bluetooth/Wi-Fiアンテナ部分<sup>※</sup>
- 🝿 アウトカメラ
  - 静止画や動画の撮影などに使用します。
- ① GPSアンテナ部分<sup>※</sup>
- 📵 サブマイク
  - 通話時のノイズ音を低減するために使用されます。
- 2 フラッシュ
  - カメラの撮影時に点灯できます。
- 🗿 スピーカー
  - 着信音や再生中の音楽などが流れます。
- 23G/GSMアンテナ部分<sup>※</sup>
- ※:アンテナ付近を手で覆うと、通話、通信品質に影響を及ぼす場合 があります。

**30** ご使用前の確認

# EM chipについて

#### EM chipをご利用になる前に

EM chip(エムチップ)は、お客さまの電話番号や情報などが記録 されたICカードです。EM chip対応のイー・モバイル携帯電話また は機器に取り付けて使用します。EM chipが取り付けられていない ときは、日本国内における電話の発着信など3Gネットワークによる 通信機能が利用できません。

- 他社製品のICカードリーダーなどにEM chipを挿入して故障した ときは、お客さまご自身の責任となり、当社では責任を負いかねま すのであらかじめご注意ください。
- EM chipにラベルやシールなどを貼り付けないでください。故障の原因となります。
- EM chipの詳しい取り扱いにつきましては、EM chipの台紙に記載されている注意事項、および取扱説明をご覧ください。

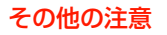

- 使用中にEM chipを取り外すと本製品が正常に動作しなくなりますので、本製品の電源が入っている状態では絶対に取り外さないでください。
- EM chipは、当社が指定するネットワーク以外では使用できません。
- EM chipの所有権は当社に帰属します。
- 紛失、盗難時などEM chipの再発行は有償となります。また解約 時は当社にご返却ください。
- EM chipの仕様、性能は予告なしに変更となる場合があります。
- お客さま自身でEM chipに登録された情報内容などは、メモなどに控えておいてください。万が一、登録された内容が消失した場合、当社は一切の責任を負いかねますのでご了承ください。
- EM chipやEM chip装着済み本機を紛失・盗難された場合には、 必ず緊急利用停止の手続きを行ってください。緊急利用停止の手続 きについては、お問い合わせ先(●P.253)までご連絡ください。

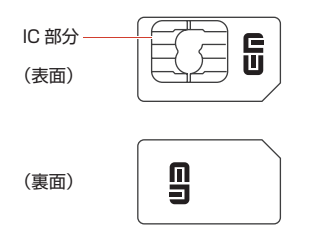

#### EM chipの取り付けかた/取り外しかた

- EM chipの取り付け/取り外しのときに無理な力を加えると、破損の原因となりますのでご注意ください。
- EM chipの取り付け/取り外しのときは、必要に応じて同梱の専用 工具をご使用ください。
- EM chipの取り付け/取り外しは、必ず本機の電源を切ってから 行ってください。
   電源の切りかた(●P.39)

#### EM chipを取り付ける

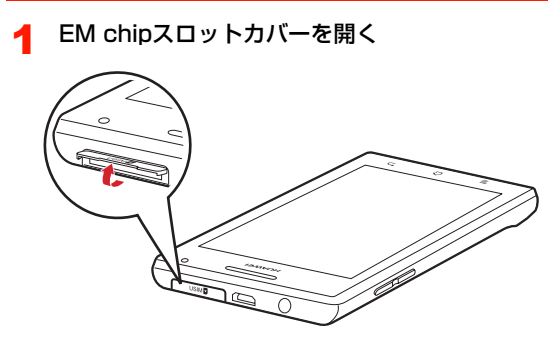

- 2 EM chipのIC部分を上にして、カチッと音がする までゆっくり差し込む
  - EM chipが完全に取り付けられていることを確認してください。
  - EM chipの取り付け/取り外しのときは、IC部分に触れたり、傷つけたりしないようにご注意ください。

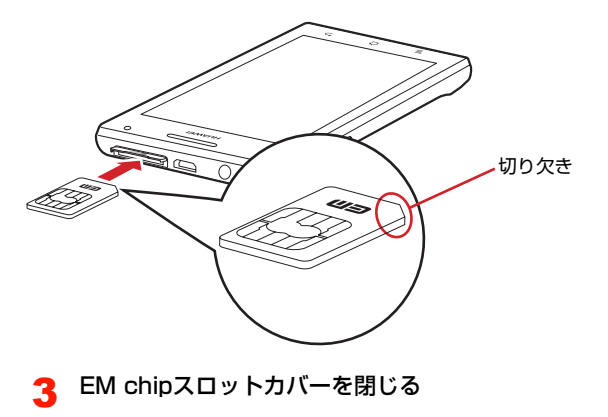

### EM chipを取り外す

EM chipスロットカバーを開く

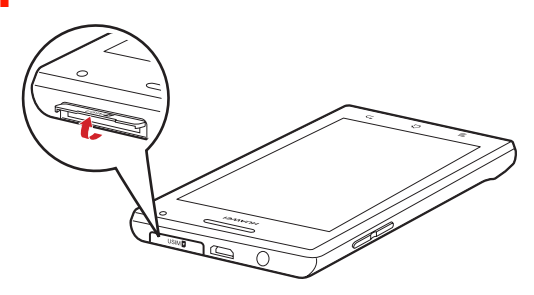

- EM chipを引き出して取り外す Z
  - 取り外しにくいときは、同梱の専用工具でEM chipの端を はさんで引き出してください。

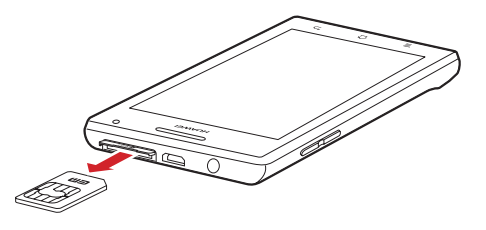

▲ EM chipスロットカバーを閉じる

2 EM chipを押し込む

EM chipが少し出てきます。

押し込んだ後は、ゆっくり離してください。

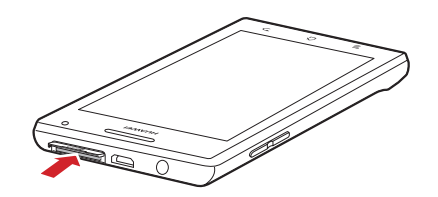

### PINJ-K

EM chipには、PIN/PIN2と呼ばれる2種類の暗証番号があります。 大切な暗証番号ですので、他人に知られないように十分ご注意ください。

また、PIN/PIN2の入力を続けて3回間違えた場合は、間違えた方のPINがロックされ、使用できなくなります(PINロック状態)。ロックを解除するには、PINロック解除コード(PUK)の入力が必要になります。

#### PINコード

PINとは、第三者による本機、またはEM chipの無断使用を防ぐための4~8桁の暗証番号です。

- お買い上げ時は、「9999」に設定されています。
- PINコードは変更できます (● P.209)。
- EM chipを本機に取り付けて電源を入れたときに、PINコードを 入力しないと本機を使用できないようにすることができます (●P.209)。

#### PINロック解除コード(PUKコード)

PINコードの入力を3回続けて間違えると、PINロックが設定されま す。PINロック解除コード(PUKコード)を入力すると、PINロッ クは解除されます。

 PIN ロック解除コードについては、お問い合わせ先(●P.253) までご連絡ください。

#### お知らせ

- PIN ロック解除コードの入力を 10 回続けて間違えた場合は、EM chipがロックされ、使用できなくなります (EM chipロック)。EM chipがロックされた場合は、ロックを解除する方法はありません ので、新たなEM chipと交換する必要があります。また、手続き にともない所定の手数料が請求される場合があります。手続きの詳 細については、お問い合わせ先 (●P.253) までご連絡ください。
- 買い増しなどにより、別のイー・モバイル携帯電話やEM chip対応機器にご利用中のEM chipを取り付けてご使用になる場合は、ご利用中のEM chipに設定されているPIN / PIN2が有効となります。

#### PIN23-K

PIN2とは、EM chipに記録されている情報を変更する場合などに入力する4~8桁の暗証番号です。

- お買い上げ時は、「9999」に設定されています。
- 2012年4月現在、PIN2コードに関するサービス/機能は利用できません。

# microSDカード

本機では市販の2GバイトまでのmicroSDカード、32GバイトまでのmicroSDHCカードに対応しています。

撮影した静止画/動画、ダウンロードした音楽/動画などを microSDカードに保存することができます。

- 市販されているすべてのmicroSDカードの動作を保証するもので はありませんので、あらかじめご了承ください。
- 市販のmicroSDカードを使用するときは、本機でフォーマットしてください(●P.164)。

# microSDカードの取り付けかた/取り外しかた

#### 2 microSDカードの金属端子を下にして、カチッと 音がするまでゆっくり差し込む

microSDカードが完全に取り付けられていることを確認してください。

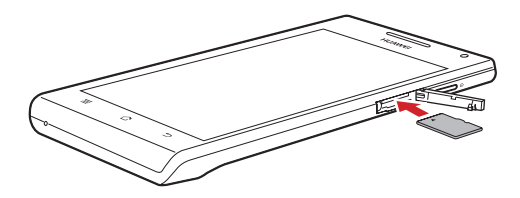

microSDカードスロットカバーを閉じる

#### 取り付けかた

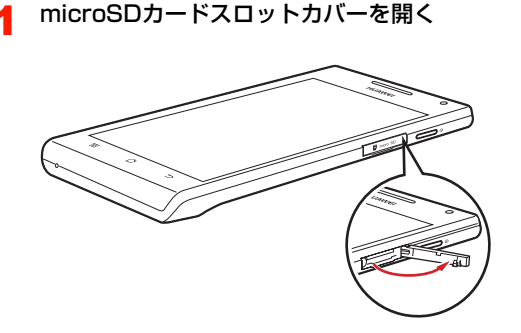

#### 取り外しかた

- microSDカードの取り外しは、必ずmicroSDカードのマウントを 解除してから行ってください(●P.164)。
  - microSDカードスロットカバーを開く

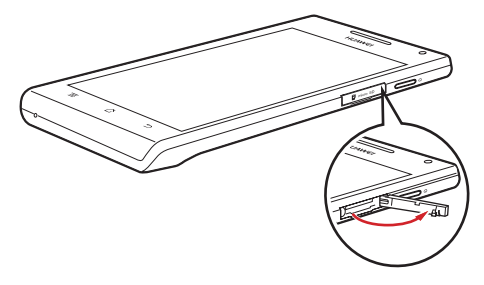

2 microSDカードを押し込む

microSDカードが少し出てきます。 • 押し込んだ後は、ゆっくり離してください。

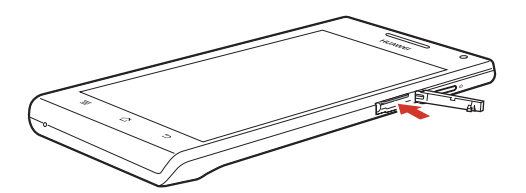

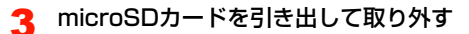

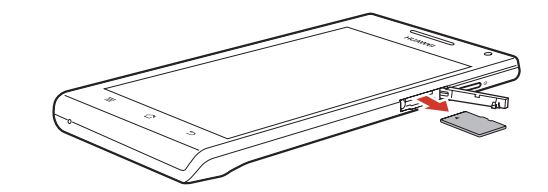

\_\_\_ microSDカードスロットカバーを閉じる

### 充電機器のお取り扱い

#### 充電機器をご利用になる前に

はじめてお使いになるときや、長時間お使いにならなかったときは、 必ず充電してからお使いください。

- ・充電時間、待受時間、通話時間などの目安は、「主な仕様」
   (▶P.232)をご参照ください。
- 本機、ACアダプタ、USBケーブルの金属部分(充電端子)が汚れると、接触が悪くなり、電源が切れたり、充電できないことがありますので、乾いた綿棒などで拭いてください。
- 本機の利用可能時間は、充電/放電の繰り返しにより徐々に短くなります。

#### 内蔵電池の残量表示について

本機の内蔵電池の残量は、ステータスバーのステータスアイコン (●P.44) で確認できます。また、ホーム画面で国→「システム設 定」→「端末情報」→「端末の状態」をタップすると、「電池残量」 の下にパーセント表示で内蔵電池の残量が表示されます。

- 電池残量が約20%未満になると、画面ロック解除画面に充電を促す メッセージが表示されます。
- 電池残量が10%以下になると、LEDランプが赤く点滅します。
- 電池残量が約2%未満になると、通知音とともに電池が空になったため、約30秒後にシャットダウンする旨のメッセージが表示され、 自動的に本機の電源が切れます。本機を再起動する場合は、充電してから電源を入れてください。

#### 充電する

付属のACアダプタとUSBケーブルを使用して充電します。

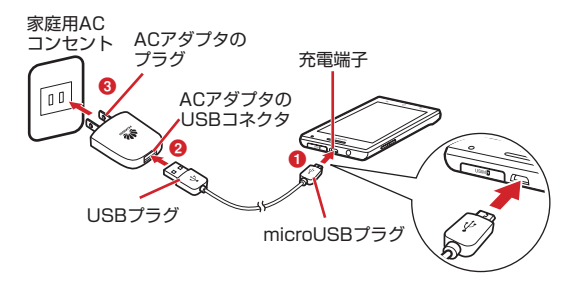

- 本機の充電端子にUSBケーブルのmicroUSBプラ グを差し込む(1))
  - USBケーブルを取り付けるときは、正しい方向に無理なく 取り付けてください。逆方向に取り付けようとすると、破 損や故障の原因となります。

#### 2 ACアダプタのUSBコネクタにUSBケーブルの USBプラグを差し込む(2)

# ACアダプタのプラグを家庭用ACコンセントに差し込む(8)

充電が開始され、ステータスバーにのが表示されます。充 電が完了すると、ステータスバーにのが表示されます。

 充電中はLEDランプが点灯し、点灯色で充電状態の目安が わかります。電池残量が10%以下の間は赤、90%までの 間はオレンジ色、90%以上は緑色に点灯します。

#### 4 充電が完了したら、家庭用ACコンセントからAC アダプタのプラグを抜き、USBケーブルを本機と ACアダプタから抜く

#### ■お知らせ

- ACアダプタのプラグは日本国内仕様です。
- USBケーブルを使用して本機とパソコンを接続しても、本機を充電できます。ただし、一部の機種を除いて、パソコンの電源を切った状態では充電できません。
- 充電には必ず本機付属のACアダプタおよびUSBケーブルをご使用く ださい。

# 電源を入れる/切る

### 電源を入れる

#### ──を長押し

 はじめて電源を入れたときは、初期設定を行います (● P.39)。

#### ■ 画面ロックがかかっている場合

○を押してディスプレイを点灯させます。

- お買い上げ時は、画面ロックの解除セキュリティが「3D アンロック」に設定されています。
   を下方向に表示され るの位置までドラッグして、ロックを解除してください。
- ・ 画面ロックの解除セキュリティを「2Dアンロック」に設 定している場合は、「3Dアンロック」と同じ方法でロッ クを解除してください。それ以外の解除セキュリティを 設定している場合は、設定中の解除方法を入力してくだ さい()●P.210)。
- EM chipロック(●P.209)を設定している場合は、 PINコード(●P.34)の入力による認証が必要です。入 力画面が表示されたら、PINコードを入力して「OK」を タップしてください。

#### お知らせ

- 電源を入れてからホーム画面が表示されるまでに、1分以上かかる 場合があります。
- を押した後、本機の反応がない場合は、充電が不十分なこと があります。充電完了後、再び操作を行ってください。

#### 電源を切る

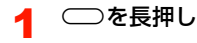

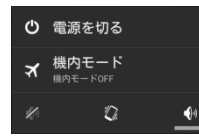

- **?** 「電源を切る」→「OK」
  - マナーモードや機内モード(●P.56)を設定することもできます。

#### お知らせ

 
 を長押ししても本機の反応がない場合は、
 を10秒以上長 押しすると、強制的に電源を切ることができます。

#### 初期設定

はじめて電源を入れたときや、「データの初期化」(●P.219)を 行った後は、初期設定としてGoogleアカウントなどの設定を行いま す。電源を入れてしばらくすると、「ようこそ」画面(初期設定の開 始画面)が表示されます。画面の指示に従って設定します。

- ここでは、EM chipが取り付けられた状態で、はじめて電源を入れたときの初期設定を説明します。
- データの同期など、一部自動的に通信を行う仕様となっており、通 信料がかかる場合があります。詳細については、「スマートフォン の自動通信について」(●P.19)をご参照ください。

#### 「開始」

- 日本語以外の言語を表示させたい場合は、「日本語」をタップして言語を選択します。
- •「
  、
  緊急通報」をタップすると、
  緊急通報ができます。

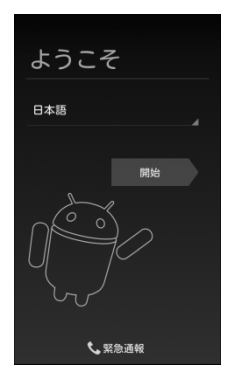

- 【Googleアカウントを設定する】(●P.100)の 操作を行う
  - お持ちのGoogleアカウントを利用する場合は「ログイン」 をタップして「既存のアカウントを使う」(●P.100)操 作2~4を、新規に作成する場合は「アカウントを作成」を タップして「新しいアカウントを作成する」(●P.101) 操作2~9をご参照ください。
  - 後で設定する場合は、「今は設定しない」をタップして、操作4に進みます。
- 3 データのバックアップ<sup>※</sup>を行うかどうかを設定→ 「次へ」
  - ※: Googleが提供する各種サービス、またサードパーティの アプリケーションの設定やデータなどをバックアップす ることができます。ただし、バックアップ機能について は、各アプリケーションの開発元にお問い合わせくださ い。
- ▲ Googleの位置情報サービスの利用を設定→「次へ」
- 5 本機の所有者(ユーザー)の名前を入力→「次へ」
  - ■操作2で「今は設定しない」をタップした場合
    - ① 本機の所有者(ユーザー)の名前を入力→「次へ」
       ② Googleサービスのプライバシーポリシーおよびその他の規約を確認→「次へ」
- 6 「完了」
  - 初期設定が完了し、ホーム画面が表示されます。